# Lexmark CX725dhe (koridoriuose esantys spausdintuvai) instrukcija vartotojui

#### Įrenginio valdymo skydas:

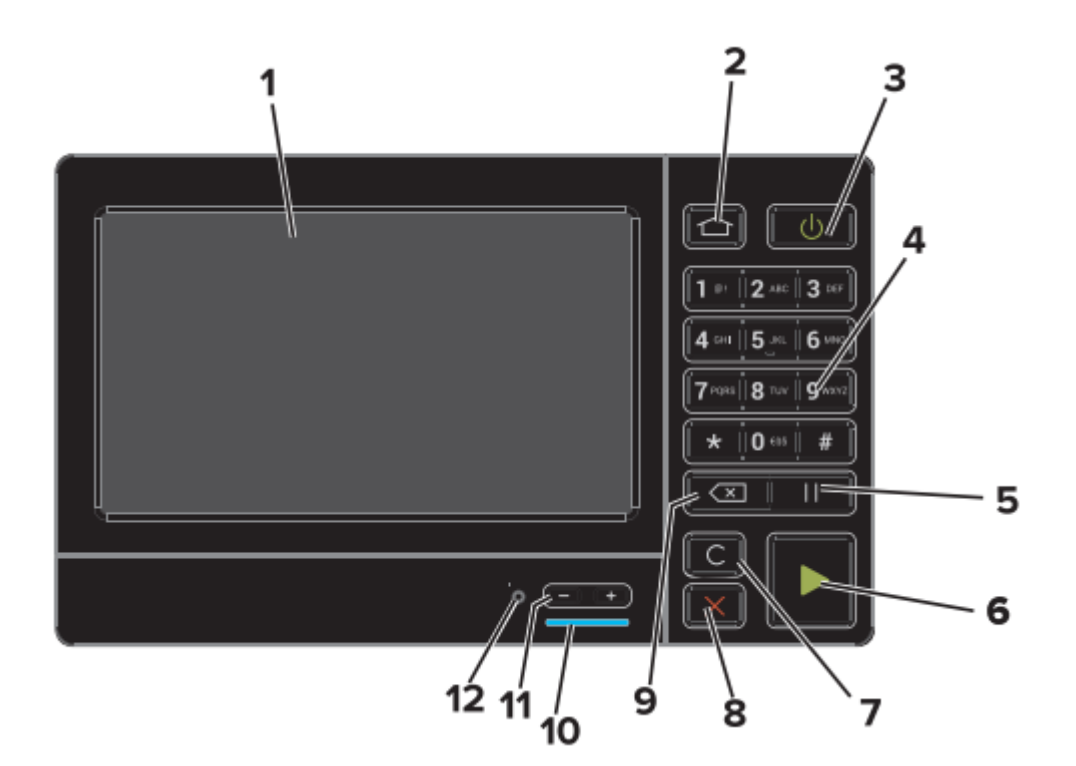

- 1. Ekranas
- 2. Įrenginio pagrindinis meniu
- 3. Išjungimas / įjungimas
- 4. Klaviatūra
- 5. Pauzė
- 6. Pradėti darbą
- 7. Parametrų atstatymas
- 8. Atšaukti darbą
- 9. Ištrinti
- 10. Garso didinimas / mažinimas
- 11. Prijungimas ausinėms / garso kolonėlėms

# Prisijungimas prie įrenginio

Paspauskite "Start":

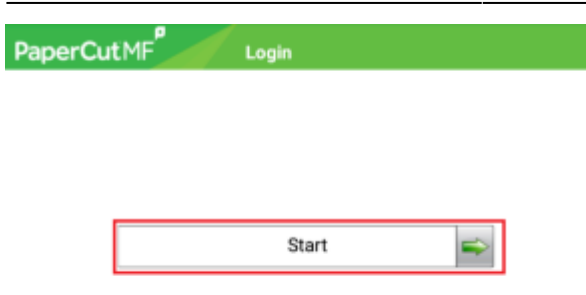

2. Suveskite prisijungimo duomenis ir paspauskite "Next":

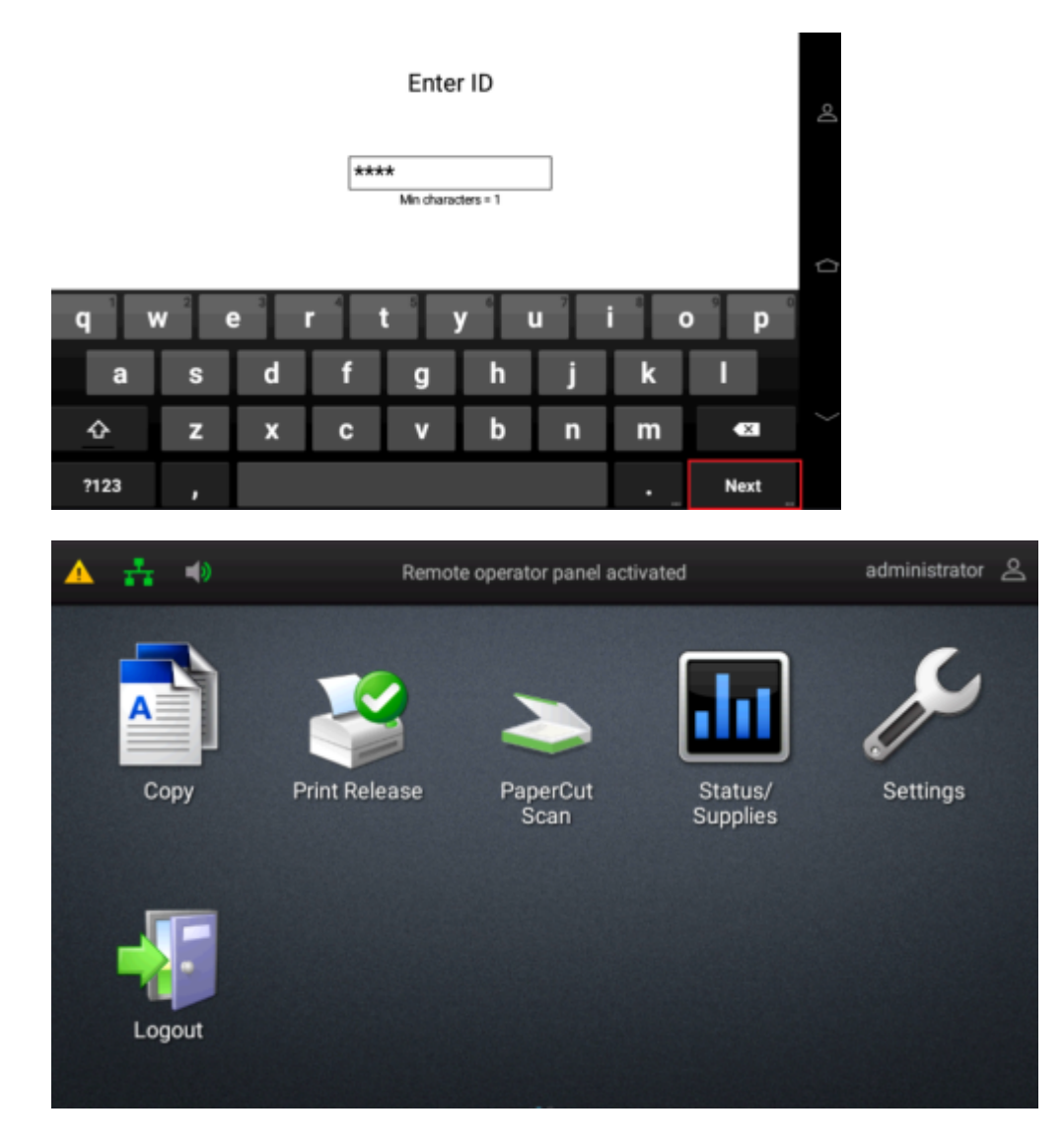

**Copy** – Kopijavimas

- Print Release Spausdinimas
- PaperCut Scan Skenavimas į el paštą
- Status / Supplies Įrenginio statusas, eksplotacinės medžiagos

Settings – Nustatymai

Logout – Atsijungimas

## Kopijavimas

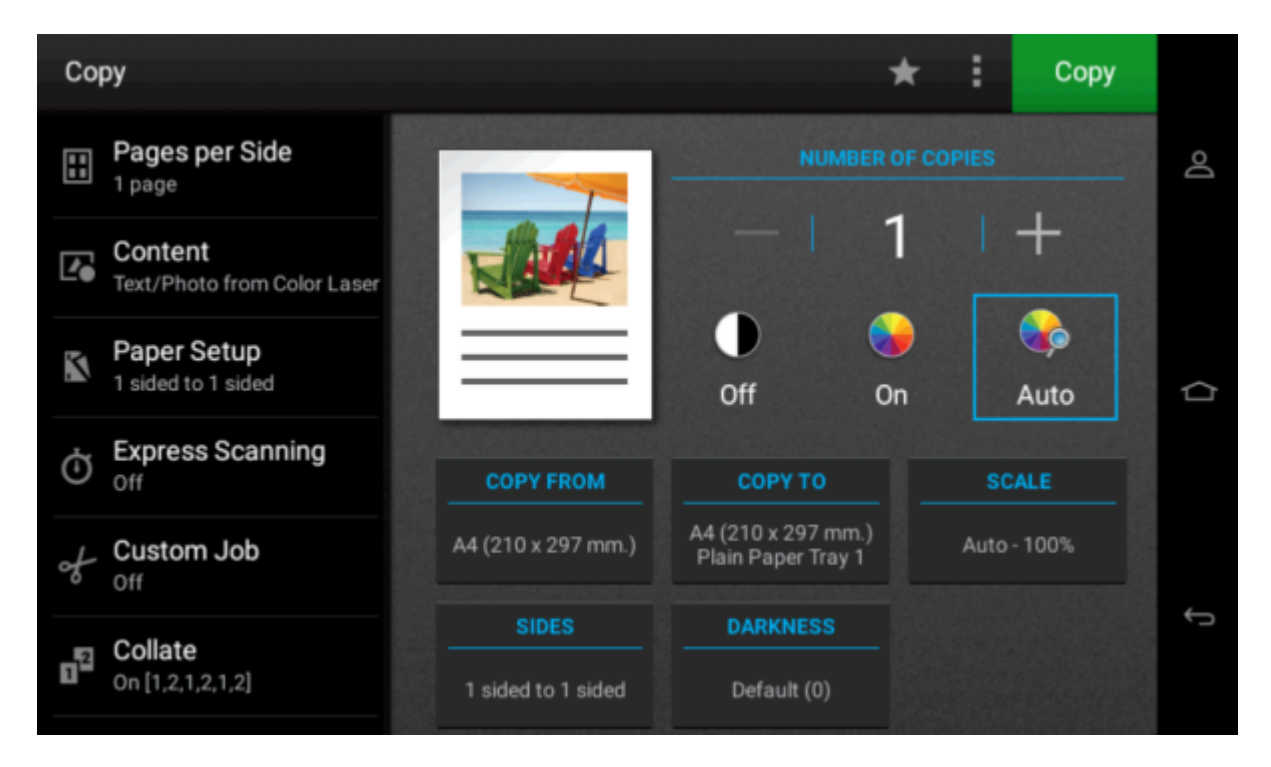

#### Number of copies - kopijų skaičius

- Off juodai baltas kopijavimas
- **On** spalvotas kopijavimas
- Auto automatinis spalvų nustatymas kopijoms
- Copy from kopijuojamų dokumentų formatas
- Copy to nukopijuotų dokumentų formatas
- Scale didinimas / mažinimas
- Sides vienpusiai / dvipusiai lapai
- Darkness tamsinimas / šviesinimas

## Spausdinimas

| PaperCutMF         | Held Print Jobs |            |
|--------------------|-----------------|------------|
| Document           | Pages Cost      |            |
| Untitled - Notepad | 1 0.01Eur       |            |
| Test Page          | 1 0.05Eur       | 1/1        |
|                    |                 | $\bigcirc$ |
| Refresh Print All  | Back            |            |

- Spausdinti dokumentą
- Print All spausdinti visus dokumentus
- Refresh atnaujinti spausdinamų dokumentų sąrašą
- Back grįžti į pagrindinį meniu

## Skenavimas

| PaperCutMF Scan to My                      | Email                   |
|--------------------------------------------|-------------------------|
| Account: My Personal Account               | Balance: (unrestricted) |
| ™<br>administrator@klientas.lt             |                         |
| Subject                                    | Color PDF               |
| Your scan (Scan to My Email) 🥒             | 1-sided                 |
| Filename                                   | A4 Portrait             |
| scan_administrator_2023-03-28<br>-13-23-06 | 300 DPI                 |
|                                            |                         |
| Start Prompt for more pages                | Settings                |
| https://wikip.louk.lt/                     | Drinted on 20           |

Start - pradėti skenavimą

#### Promt for more pages - skenuoti kelis dokumentus į vieną bylą (pdf)

Settings – skenavimo nustatymai:

| PaperCutMF                         | Settin                            | gs         |           |        |  |  |
|------------------------------------|-----------------------------------|------------|-----------|--------|--|--|
| Duplex mode                        |                                   | File type  |           |        |  |  |
| 1-sided                            | 2-sided                           | PDF        | TIFF      | JPEG   |  |  |
| Orientation                        |                                   | DPI        |           |        |  |  |
| Portrait                           | Landscape                         | 200        | 300 40    | 00 600 |  |  |
| Paper size                         |                                   | Color mode |           |        |  |  |
| A4                                 |                                   | Color      | Grayscale | B&W    |  |  |
| Start Pron                         | npt for more pages<br>iis režimas |            | Bac       | k      |  |  |
| Orientation - orientacija          |                                   |            |           |        |  |  |
| File type – bylos tipas            |                                   |            |           |        |  |  |
| <b>DPI</b> – dokumento rezoliucija |                                   |            |           |        |  |  |
| Color mode – spalvos               |                                   |            |           |        |  |  |
| <b>Start</b> – pradėti skenavimą   |                                   |            |           |        |  |  |
| Back – grįžti atgal                |                                   |            |           |        |  |  |

### Įrenginio aptarnavimas

#### \*\*Spausdinimo kasetės keitimas\*\*

1. Atidarykite šonines dureles.

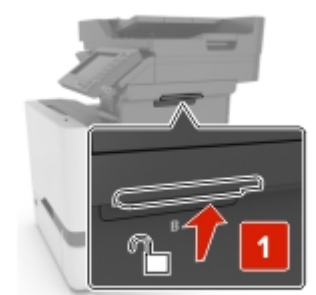

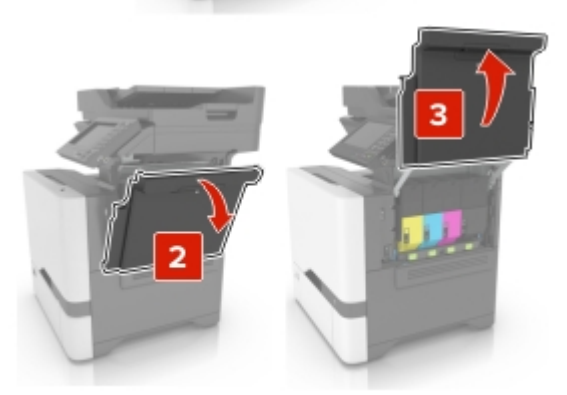

2. Išimkite dažų kasetę.

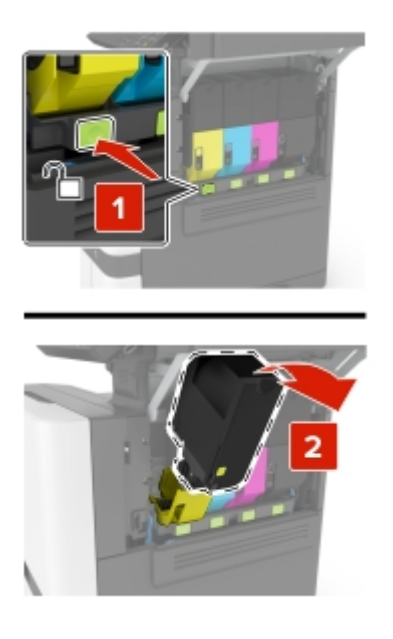

- 3. lšpakuokite naują dažų kasetę.
- 4. Įstatykite naują dažų kasetę.

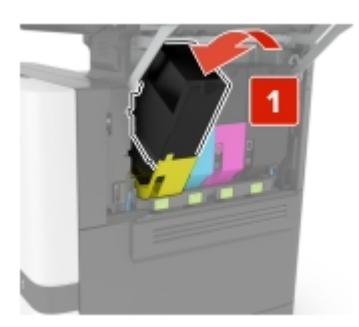

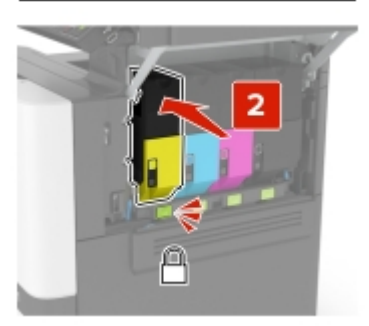

5. Uždarykite šonines dureles.

#### **Popieriaus papildymas**

1. Atidarykite popieriaus stalčių.

Dėmesio!: tam, kad išvengti popieriaus užstrigimo, nekeiskite popieriaus įrenginiui dirbant.

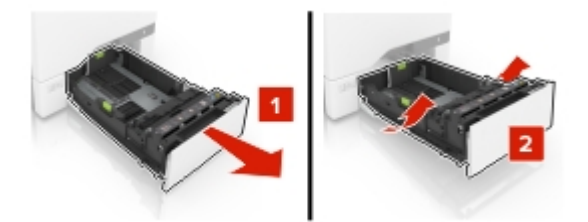

2. Sureguliuokite ribotuvus pagal dedamo popieriaus dydį.

Dėmesio!: teisinga dydžio nustatymui pasinaudokite žymėjimais ant stalčiaus dugno.

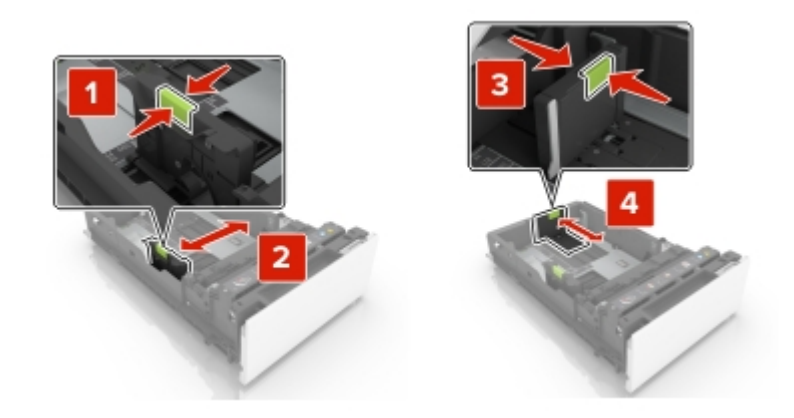

3. Prieš dėdami atskirkite ir sulygiuokite popieriaus lapus.

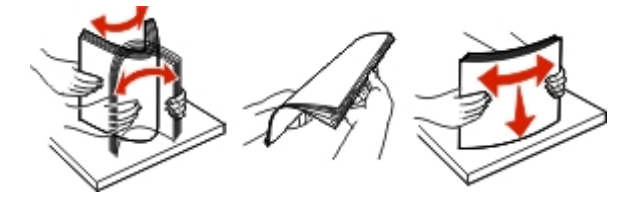

4. Įdėkite popieriaus lapus spausdinama puse į viršų.

**Dėmesio!** Įsitikinkite, kad popieriau kiekis neviršija indikatoriuje nurodyto lygio. Dėl per didelio popieriaus kiekio popierius gali būti suglamžytas.

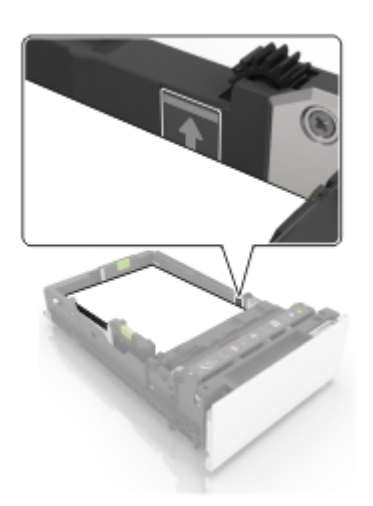

5. Uždarykite stalčių.

From: https://vikis.kvk.lt/ - **KVK Vikis** 

Permanent link: https://vikis.kvk.lt/doku.php?id=lt:pas:spaus:darbuot:lexmark

Last update: 2024/08/21 06:18

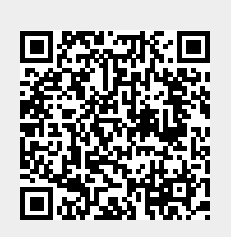